## TimeP@CK クラブ・ログインからチャットボット起動までの流れ

1 TimeP@CK クラブのログインページからログインを行います。 <u>TimeP@CK クラブのログインページ</u>(https://apnet.amano.co.jp/tmp/8010\_024.nsf)

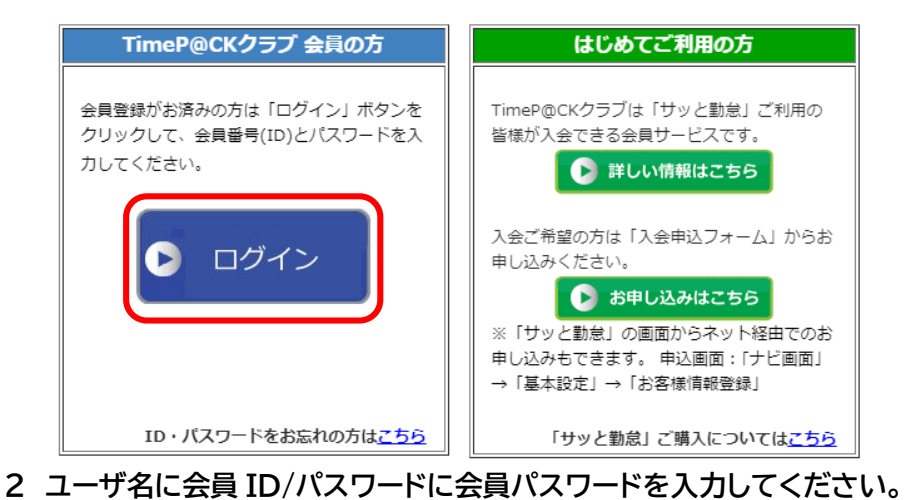

| このサイトにアクセスするにはサインインしてください<br>https://apnet.amano.co.jp では認証が必要となります |             |  |  |  |  |
|---------------------------------------------------------------------|-------------|--|--|--|--|
| ユーザー名                                                               |             |  |  |  |  |
| パスワード                                                               |             |  |  |  |  |
|                                                                     | サインイン キャンセル |  |  |  |  |

※会員 ID/パスワードをお忘れの方は <u>コチラ</u> から手続きをお願いします。

3 ログイン後のトップページから[ChatBot]より起動が可能です。

| 現在のお客様のステータス<br>アマノ株式会社 様                                                                                                    |                                                                                                    | 有効期限: | : f                                                        | ∓ 月                                              | 日まで                               |  |  |
|----------------------------------------------------------------------------------------------------|----------------------------------------------------------------------------------------------------|-------|------------------------------------------------------------|--------------------------------------------------|-----------------------------------|--|--|
| TimeP@CKクラブ 会員サイト                                                                                                    |                                                                                                    |       |                                                            |                                                  |                                   |  |  |
| かんたん!使い方動画はコチラ   (()   (()   会員サービスについて   ()   よくある質問 (Q&A)   を確認する   ()   ()   ()   ()   ()   ()   ()   ()   ()   ()   ()   ()   ()   ()   ()   ()   ()   ()   ()   ()   ()   ()   ()   ()   ()   ()   ()   ()   ()   ()   ()   ()   ()   ()   ()   ()   ()   ()   ()   ()   ()   ()   ()   ()   ()   ()   () | お知らせ   動画サービス   マニュアルサービス   よくある労務相談     「前へ」   [次へ]     2021/12/08   2021年12月   TimeP@CKクラブ会員専用窓口の混雑予想     2021/11/29   修理依頼時に貸出機サービスも一緒にご利用いただけます     2021/10/21   令和3年度地域別最低賃金について     2021/10/21   令和3年度地域別最低賃金について     2021/10/21   NEW】   会員サービス ChatBot のご案内     2021/09/21   INEW】   会員サービス ChatBot のご案内     2021/07/20   「TimeP@CKクラブご利用ガイド」のご案内     2021/07/20   「大師中の©CKクラブ会員専用フリーダイヤル     2021/01/19   複数の契約、請求書のおまとめについて     2020/11/16   各種サービス中込書・注文書     2020/11/11   よくるる質問Q&A     2020/11/09   サッと勤急with 最新バージョンのお知らせ |       | お困りの<br>相<br>サッ<br>ダウン<br>リモー<br>予<br>リ<br>大モー<br>予<br>会員情 | )労務には<br>シンコード<br>・トサーード<br>のを確認<br>報を変更<br>報を変更 | 関わる<br>を<br>する<br>ビス<br>対る<br>:スを |  |  |
|                                                                                                    | 「毎月の勤怠処理を効率化したい」「ツール導入が不安」そんなお皆みを解決するセミナー<br>を開催中です。お気軽にご参加ください。(こちらをクリックしてください。)<br>開催予定のヤミナー・イベント情報                                                                                                    |       |                                                            |                                                  |                                   |  |  |
|                                                                                                    |                                                                                                    |       |                                                            |                                                  |                                   |  |  |